# 令和6年度「公認不動産コンサルティングマスター」更新手続きのご案内

今年度満了となる不動産コンサルティングマスターの皆様に、更新手続きのご案内をお送りいたします。 更新を希望される方は、下記の要領にて令和7年3月31日迄にお手続きください。 こちらのご案内が届く前に、すでにお手続きをなさっている場合は、失礼の段ご容赦ください。

★令和7年3月31日迄にお手続きいただかないと、登録抹消となりますのでご注意ください★ (一旦休止して、改めて復権する事はできませんのでご注意ください)

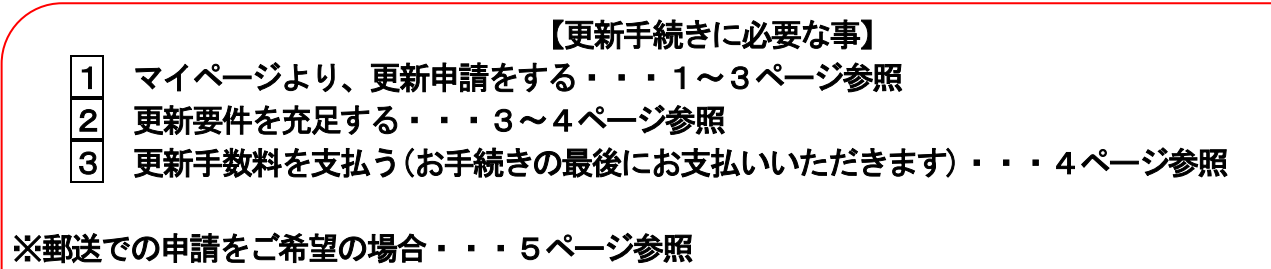

※更新せずに登録抹消をご希望の場合・・・5ページ参照

 マイページ (https://www.retpc-consul.jp/myp/CmnLogin.do) より、更新申請をする パソコンからマイページにログインの上、下記手順にて更新申請を行ってください。
 ★事前に認定証にプリントする顔写真データをパソコンのデスクトップに保存しておいてください。
 ※誠に申し訳ありませんが、スマートフォンからはお手続きいただくことができません。
 パソコンでのお手続きができない方は、事務手数料3,500円(税込)にて郵送での申請を承ります。
 詳細は5ページをご参照ください。

① 不動産流通推進センターのホームページを開いてください。 ※検索サイト (Yahoo や Goog le 等) で「推進センター」と入力し、検索すると見つけていただけます。

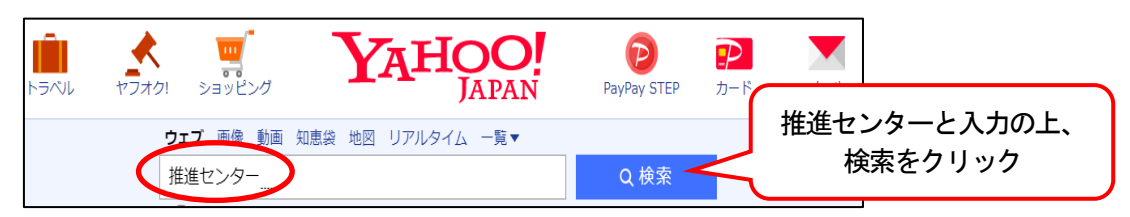

② 当センターホームページ画面上部にある「資格保有者向け活動ガイドライン」をクリックしてください。

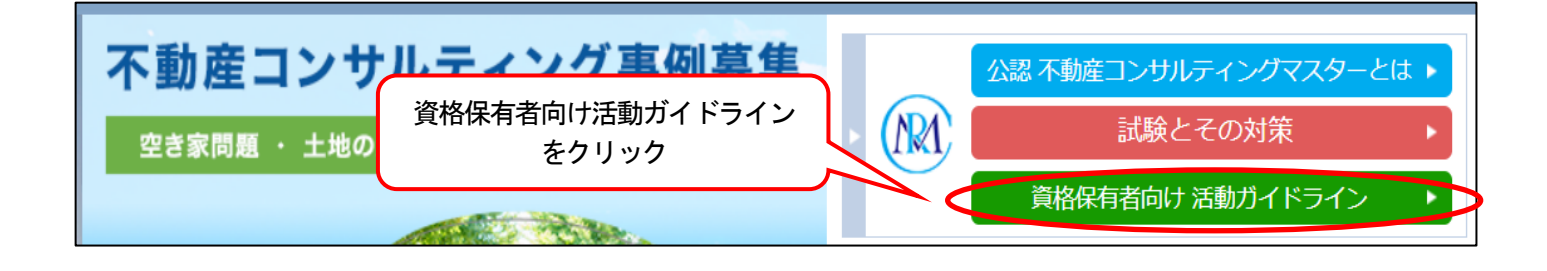

③ 「資格保有者向け活動ガイドライン」ページが表示されますので、画面を下にスクロール(移動)し、 「更新申請手続」をクリックしてください。

| 更新申請手続 〉                                                         |               |  |
|------------------------------------------------------------------|---------------|--|
| <ul> <li>●申請受付期間</li> <li>●申請方法</li> <li>●認定証交付スケジュール</li> </ul> | 「更新申請手続」をクリック |  |

④「更新申請手続」ページが表示されますので、画面を下にスクロール(移動)しながら手続きの詳細をお 読みください。

|                      | 更新申請手続                          | 画面を下にスクロール(移動)<br>しながら手続きの詳細を<br>お読みください |
|----------------------|---------------------------------|------------------------------------------|
| 1. 申請受付期間<br>2. 申請方法 | 3.2023年度(令和5年度)の<br>認定証交付スケジュール | 4. 登録の欠格事由                               |

ある「更新申請手続(マイページ)」(水色のボタン)をクリックしてください。

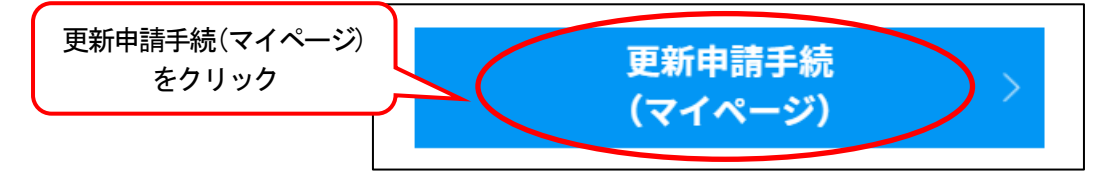

⑥マイページ画面で、ご登録メールアドレスとご自身で設定なさったパスワードを入力し、「ログイン」 (水色のボタン)をクリックしてください。

※パスワードをお忘れの場合・・・ログインボタンの下にある「パスワードを忘れた場合はこちら」 をクリックしてパスワードを再設定してください。

※マイページを作成していない場合・・・ログインボタンの下にある「マイページに初めてログイン する方はこちら」をクリックしてお手続きください。

※ログインに関するご不明点等がありましたら、8ページ記載のお問合せ先までご連絡ください。

| 公益財団法人 不動産流通推進センター 不動産コンサルティング シス | ג≠ג                |
|-----------------------------------|--------------------|
| マイページログイン                         |                    |
| ログインID(メールアドレス)                   | ご登録メールアドレスを入力      |
| パスワード                             |                    |
| <ul> <li>パスワードを表示する</li> </ul>    | ご自身で設定なさったパスワードを入力 |

⑦ マイページにログインしたら、「マスター更新申請」をクリックしてください。

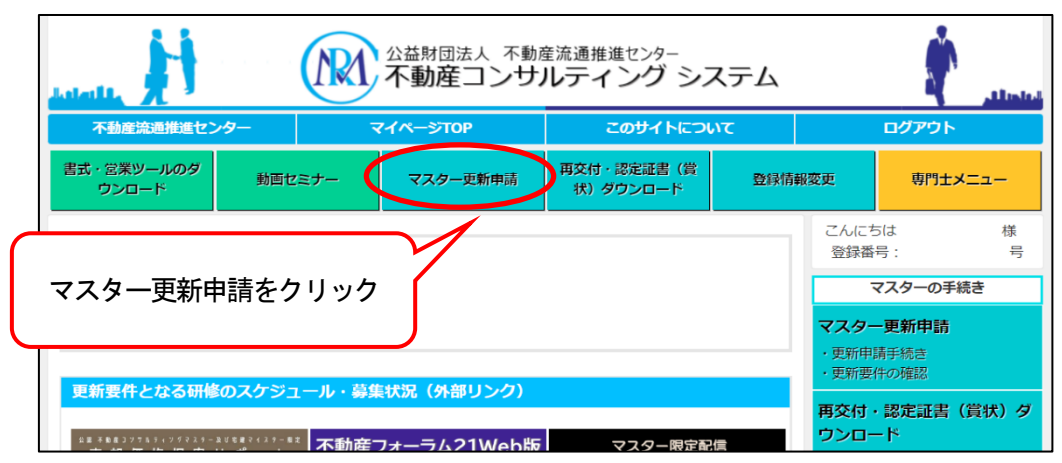

⑧ 次の画面で、「1. 更新申請の流れ」を読んで手続きフローをご確認の上、「更新申請を行う」 (水色のボタン)をクリックしてください。

| 不動産コンサルティングマスター 更新申請                                                                                                    | こんにちは 様<br>登録番号:()第 号                                                                                                    |
|----------------------------------------------------------------------------------------------------|----------------------------------------------------------------------------------------------------|
| (ご注意)<br>更新するためには、更新申請時に、宅地建物取引士、不動産鑑定士、一級建築士の<br>された資格が有効であることが必要です。【宅地建物取引士については、現に有効<br>を受けていることが必要です。】<br>また、欠格事由に該当する方は更新をすることができません。(欠格事由につきま<br>てください。)                | マスターの手続き       のいずわか登録申請時に申請<br>効な宅地建物取引士証の交付       マスター更新申請<br>・更新申請手続き<br>・更新申請手続き       ・更新申請手続き       ・更新申請予続き       ・更新申請子続き       ・更新申請子続き       ・更新申請子続き       ・更新申請子続き       ・更新申請子続き       ・更新申請子続き       ・更新申請子続き       ・更新申請子続き       ・更新申請子続き       ・更新申請子続き       ・更新申請子続き       ・更新申請子続き       ・更新申請子続き       ・更新申請子続き       ・更新申請子続き       ・更新申請子続き       ・更新申請子続き       ・更新申請子続き       ・更新申請子続き       ・更新世界を行いった。       ・ 日本の音楽       ・ 日本の音楽 |
| <ul> <li>・更新申請を受け付けました。(2023/09/12) 申請後のお手続きがまだの<br/>方は、お手続きをお願いいたします。</li> <li>・認定証の交付スクシュールはこちら<br/>http://www.retpc.jp/consul/koushin#nittei</li> <li>1.更新申請の流れ</li> </ul> | <ul> <li>・合格証明書(貸状形式)</li> <li>・認定証(カード形式)</li> <li>・認定証書(貸状形式)</li> <li>・認定証書(貸状形式)</li> <li>不動産マスター検索サービス<br/>公開申請</li> </ul>                                                                                                    |
| 2.更新要件一覧           2.1.レポート等の提出で更新要件を満たす           2-1.レポート等の提出で更新要件を満たす           2-3.レポート等の提出先           3.更新要件の充足状況           4. 頗写真データの準備・更新手数料のお支払い                      | <sup>専門±メニュー</sup><br>更新申請を行う(水色のボタン)<br>をクリック                                                                                                    |
| 4-1、成与量ナーランの運動<br>4-2、更新手数利のお支払い<br>更新申請を行う<br>(↑更新申請後のお手続きもこちらから)                                                                                                    | <ul> <li>         ・</li></ul>                                                                                                    |

あとはマイページ画面に表示される案内に従って、下記の手順で申請を行ってください。
 STEP1. 登録情報の確認・更新要件の選択
 STEP2. 確認事項への回答・倫理規程の確認・更新手続きのご案内の確認
 STEP3. 顔写真の提出
 ※6~8ページ目に、「マイページからの更新手続きガイド」があります。ご参照ください。

#### |2| 更新要件を充足する

不動産コンサルティングマスターは、不動産コンサルティングに関する一定水準の知識及び技能を有し ていることを証明する資格ですので、継続的な能力・知識のブラッシュアップが必要です。 有効期間内に、下記の更新要件を1つ以上充足してください。

- ※更新要件充足状況が不明な方は、マイページよりご確認いただくか、8ページ記載のお問合せ先まで ご連絡ください。
- ① 不動産コンサルティングに関する研究報告(2,000 字以上)の提出

- ② 不動産コンサルティング地方協議会が実施する「専門教育」もしくは当センターが実施する「特別講座」の受講
- ③ 不動産コンサルティング地方協議会が実施する「自主研修会」(当センターが更新要件として認定したものに限る)もしくは当センターが実施する更新要件1/3または2/3カウントとなる講座(スペシャリティ講座・実務講座等)を合計1カウント(3/3カウント)以上受講
- ④【有効期間内に「月刊不動産フォーラム21」を年間購読申込みされた方限定】
   ※これから申込む場合は、令和7年2月末日迄に年間購読をお申込みください。
   年間購読お申込み先:大成出版社 TEL:03-3321-4131/年間購読料:15,360円(税・送料込み)
   ④-1 購読期間中の掲載記事に関するレポート(800字以上)の提出 もしくは
   ④-2 マイページから受けることができる掲載記事関連テストに合格(全20問中14問正答で合格)
- ★研究報告またはフォーラムレポートは、8ページ記載のお問合せ先宛てに、メールまたは簡易書留郵便 (レターパックでも可)にて提出してください。
- ★更新要件となる講座の実施・申込につきましては、地方協議会からは郵送(一部メールの場合あり)、 当センターからはメールにて、受付準備が整い次第ご案内いたします。
- ★「資格保有者向け活動ガイドライン」webページ内、「継続学習(更新要件の充足)」からも、各更新 要件の詳細をご確認いただけます。

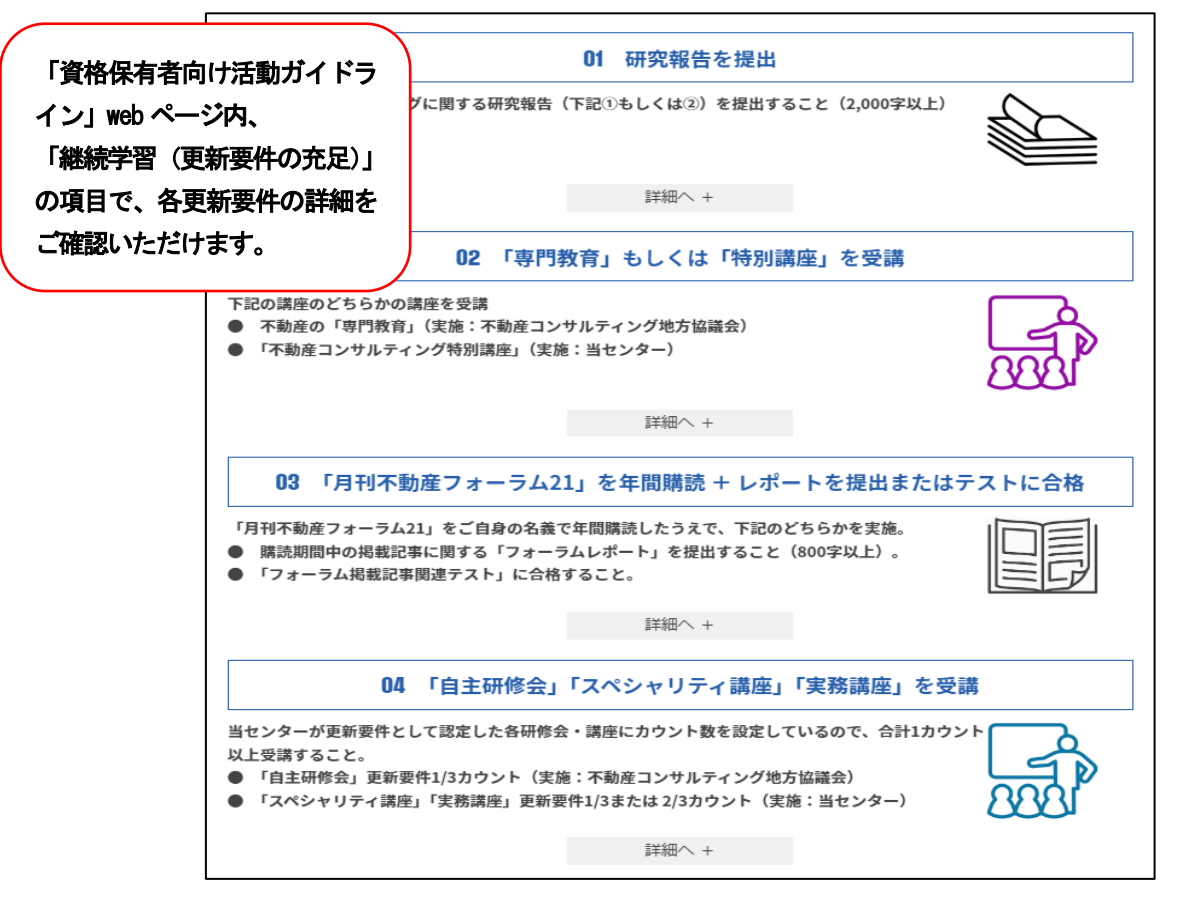

#### 3 更新手数料 10, 900 円 (税込) を支払う

マイページからの更新申請・更新要件の充足が済んだ方から、順次当センターにて審査の上、審査完了メ ールをお送りいたします。審査完了メールが届きましたら、マイページより更新手数料 10,900 円(税込)を クレジット決済またはコンビニ決済にてお支払いください。 ※銀行振込希望の場合は、8ページ記載のお問合せ先までご連絡ください。

### 【郵送での申請をご希望の場合】

パソコンでのお手続きができない方は、事務手数料3,500円(税込)にて郵送での申請を承ります。

① 下記銀行口座宛てに、3,500円(税込)をお振込みください。

みずほ銀行 池袋支店 普通 1457394 公益財団法人不動産流通推進センター ※上記振込口座・金額は、郵送での申請事務手数料に関するものです。

更新手数料につきましては、別途更新申請書類提出の際、お支払い手続きをお願いいたします。

② 同封の申請書類郵送申込ハガキに必要事項をご記入の上、令和7年1月末日迄にご郵送ください。
 ★申込ハガキ受領後、当センターより申請書類を3週間以内に普通郵便にてお送りいたします。
 ★申請書類の提出と併せて、更新要件の充足が必要ですので、余裕をもってお手続きを進めてください。

#### 【更新せずに登録抹消をご希望の場合】

こちらのページをコピーの上、下記抹消届にご記入いただき、8ページ記載のお問合せ先宛てに郵送・メ ール・ファックスいずれかの方法にてご提出ください。

★令和7年3月31日迄に更新お手続きをなさらなければ登録抹消となります。抹消届を提出なさらず、 有効期限いっぱいまで資格を保有された上で、期限を徒過するかたちでも差支えありません。

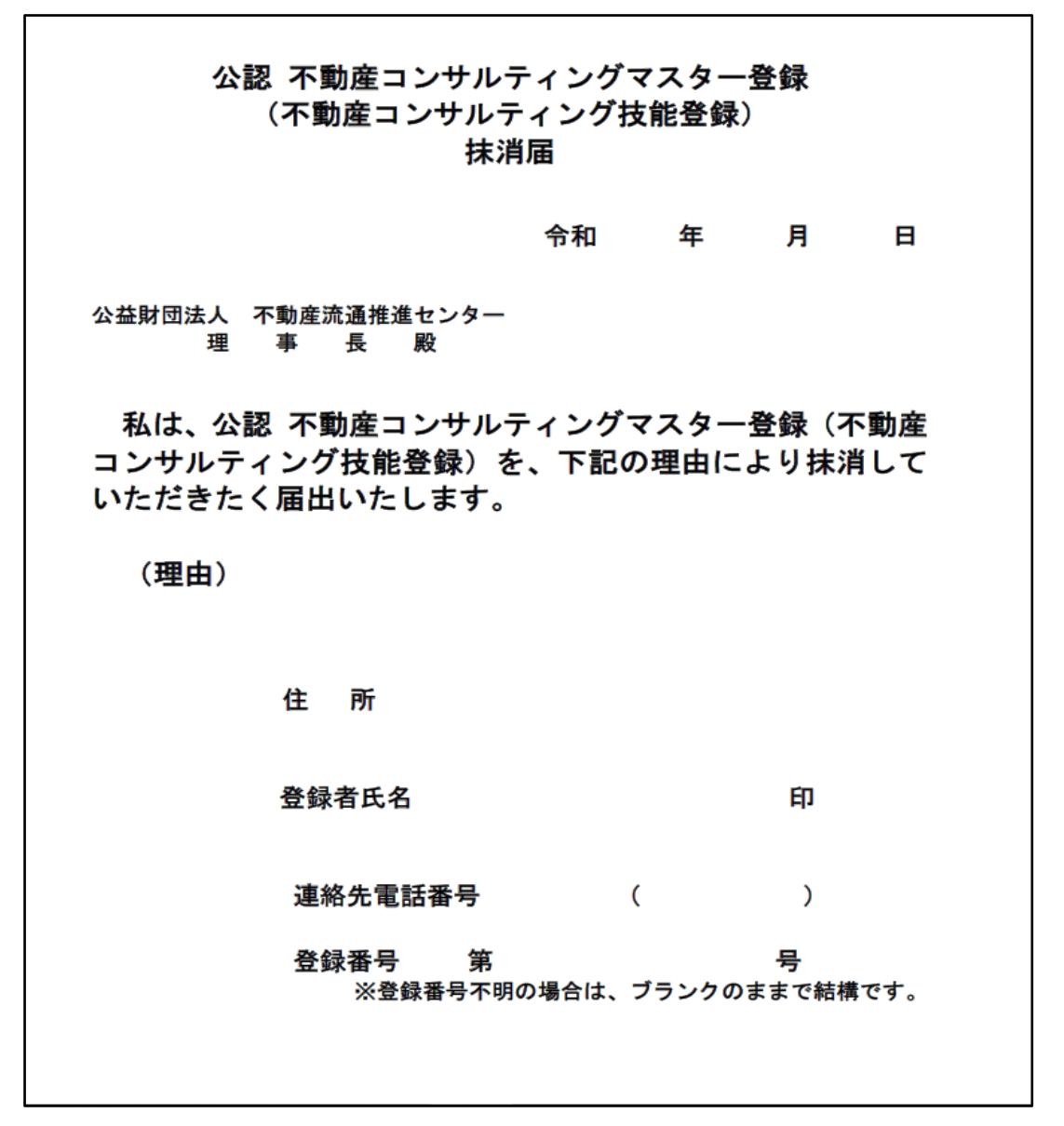

# ◆◆マイページからの更新手続きガイド◆◆

マイページからの更新手続き手順をご案内いたします。

★事前に認定証にプリントする顔写真データをパソコンのデスクトップに保存しておいてください。
※前回のままの顔写真で差支えない場合は、顔写真データのアップロードをせずに手続き可能です。
※誠に申し訳ありませんが、スマートフォンからはお手続きいただくことができません。

①マイページにログインの上、画面上部にある「マスター更新申請」をクリックし、「1. 更新申請の流 れ」を読んで手続きフローをご確認の上、「更新申請を行う」(水色のボタン)をクリックしてください。

| 不動産流通推進センタ                                                                                     | 不動産流通構造センター マイページTOP このサイトについて                                                                 |                                              |   |      |                 | ログアウト                       |
|------------------------------------------------------------------------------------------------|------------------------------------------------------------------------------------------------|----------------------------------------------|---|------|-----------------|-----------------------------|
| 書式・営業ツールのダ<br>ウンロード                                                                            | 書式・営業ツールのグ<br>ウンロード         動画セミナー         マスター更新申請         再定付・認定証書(首<br>状)タウンロード         登録情 |                                              |   |      |                 | 専門士メニュー                     |
| 不動産コンサルティングマスター 更新申請                                                                           |                                                                                                |                                              |   |      |                 | 5は 様<br>号:()第 号             |
| (ご注意)<br>更新するためには、更新<br>された資格が有効である。<br>を受けていることが必要                                            | 青時(こ申請<br>と証の交付                                                                                | マスターの手続き<br>マスター更新申請<br>・更新申請手続き<br>・更新要件の確認 |   |      |                 |                             |
| また、欠格事由に該当する方は更新をすることができません。 (欠格事由につきましてはこちらをクリックし<br>てください。)                                  |                                                                                                |                                              |   |      |                 | ・認定証書(賞状)ダ<br>ード            |
| <u>1. 更新申請の流れ</u><br><u>1-1. 更新申請受付期間</u>                                                      |                                                                                                |                                              |   |      |                 | 明書(賞状形式)<br><u>(カード</u> 形式) |
| 2. 更新要件一覧     2-1. レポート等の提出で更新要件を適応す       2-2. 講座を受けて更新要件を適応す     2-3. レポート等の提出先   更新申請を行う(水色 |                                                                                                |                                              |   |      |                 | 大) 探サービス                    |
| 3. 更新要件の充足状況                                                                                   | 2                                                                                              |                                              | そ | シリック |                 |                             |
| <u>4. 風与具テータの準備</u><br><u>4-1. 顔</u> 写<br><u>4-2. 更</u> 第                                      | 画・史新主教科のお支:<br>写真データの準備<br>所手数料のお支払い                                                           | <u>HAUN</u>                                  | 7 |      | 専門士二<br>形式)     | コースのご案内(PDF                 |
|                                                                                                | 更<br>?更新申請                                                                                     | 新申請を行う<br>後のお手続きもこちらから                       |   |      | र्यसम्बद्धः । स |                             |

②「マイページで行う更新申請の手順」をご確認の上、「更新申請を行う」(水色のボタン)をクリックして ください。

| 不動産流通推進セン                                                                                                    | ター                  | -                 | 7イページTOP                      | このサイトについ               | ついて ログアウト                                                     |                             | ログアウト                         |  |
|----------------------------------------------------------------------------------------------------|---------------------|-------------------|-------------------------------|------------------------|---------------------------------------------------------------|-----------------------------|-------------------------------|--|
| 書式・営業ツールのダ<br>ウンロード                                                                                                    | 動画セ                 | ミナー               | マスター更新申請                      | 再交付・認定証書(賞<br>状)ダウンロード | 登録情                                                           | 登録情報変更 専門士メニュー              |                               |  |
|                                                                                                    |                     |                   |                               |                        |                                                               | こんに<br>登録番                  | ちは 様<br>号:()第 号               |  |
|                                                                                                    | <b>•</b> ٦          | マイページ             | で行う更新申請の手                     | 順◆                     |                                                               |                             | マスターの手続き                      |  |
| ★更新申請は、更新要件充足する前後どちらでも行う事ができます。<br>STEP1. 登録情報の確認・更新要件の選択<br>[答録!情報の確認]                                                                                       |                     |                   |                               |                        |                                                               | <b>マスタ-</b><br>・更新申<br>・更新要 | ー <b>更新申請</b><br>請手続き<br>件の確認 |  |
| 住所・電話番号・勤務先等の確認・訂正を行ってください。<br>【更新要件の選択】<br>更新手続きには、5年間の有効期間内に更新要件を充足する必要があります。すでに充足済、もしくは今年度<br>内に充足予定の更新要件を選択してください。<br>STEP2.確認事項への回答・倫理規程の確認・更新手続きのご案内の確認 |                     |                   |                               |                        | <b>再交付・認定証書(賞状) ダ</b><br>ウンロード<br>・合格証明書(賞状形式)<br>・認定証(カード形式) |                             |                               |  |
| 【確認事項への回答】<br>不動産コンサルティング業務を遂行するにあたっての、12項目の質問に回答してください。<br>【倫理規程の確認】<br>不動産コンサルティング業務を遂行するにあたっての倫理規程を確認してください。                                               |                     |                   |                               |                        | ・認定証<br>不動産す<br>公開申請                                          | 音 (貝秋形)<br>マスター検索サービス<br>清  |                               |  |
| 更新手続きについてのご案内(更新手数料支払い方法・認定証交付スケジュール等)を確認してください。                                                                                                    |                     |                   |                               |                        |                                                               | 専門士メニュー                     |                               |  |
| STEP3. 顔写真の提出<br>新しい認定証にプリントする顔写真をアップロードしてください。                                                                                                    |                     |                   |                               |                        |                                                               | 専門士<br>形式)                  | コースのご案内(PDF                   |  |
| ※STEP1~STEP2まで<br>続き最終期限(3月31日                                                                                                    | 終了後、1退<br>])迄 1 週間を | 週間以内に提け<br>さって申請↓ | 出がない場合は、前回の顔<br>った場合は、4月3日が提出 | 1写真を使用させていた<br>1期限です。  | 更新申詞                                                          | 清を行う<br>をク                  | (水色のボタン)<br>リック               |  |
|                                                                                                    |                     | 戻る                | 更新申請を行                        | 5                      |                                                               | NEWS                        | LETTER                        |  |

③更新申請入力画面にて、登録情報をご確認の上、必要に応じて変更・訂正を行ってください。

| 更新申請入                            | <u>.</u>     |                                                                                           | こんにちは 推進 太郎 様<br>登録番号: (6) 第001104号 |  |  |  |
|----------------------------------|--------------|-------------------------------------------------------------------------------------------|-------------------------------------|--|--|--|
| 訂正がある場                           | 合は、訂正して、     | ください。                                                                                     | マスターの手続き                            |  |  |  |
|                                  |              |                                                                                           | マスター更新申請                            |  |  |  |
| 登録番号                             |              | (6)第001104号                                                                               | ・更新申請手続き ・更新要件の確認                   |  |  |  |
| カナ氏名                             |              | スイシン タロウ                                                                                  | 再交付・認定証書(賞状)ダ                       |  |  |  |
| 氏名                               |              | 推進 太郎<br>※使用できる漢字は、JIS90の第1水進及び第2水準のみです。                                                  |                                     |  |  |  |
| 生年月日昭                            |              | 昭和61年 1月 1日                                                                               | 人名卡尔马马卡斯尔西卡卡                        |  |  |  |
| 性別                               |              | 男                                                                                         | 至用での人刀か必要です。                        |  |  |  |
|                                  | 郵便番号<br>(必須) | 100 - 0014 〒→住所                                                                           | 数字・記号・アルファベットも                      |  |  |  |
| 現住所<br>現住所<br>(必須)               |              | 東京都 ~                                                                                     | 今年でプレカノださい                          |  |  |  |
|                                  |              | 「千代田区 永田町 1−11−30<br>※便用できる漢字は、J1590の算いが準及び算2水準のみです。<br>※数字・カタカナ・ハイフン(-)等の記号は全角で入力してください。 |                                     |  |  |  |
|                                  | 建物           | サウスヒル永田町8階                                                                                | 期門十甲新手续会                            |  |  |  |
| 連絡先電話番号 <ul> <li>● 自宅</li> </ul> |              | ◎ 自宅 ○ 勤務先 ○ 携帯電話 090-1234-5678                                                           | · 更新要件<br>,理想也不需要性。                 |  |  |  |
|                                  | 郵便番号<br>(必須) | 100 - 0014 〒→住所                                                                           | NEWS LETTER                         |  |  |  |
|                                  | 都道府県<br>(必須) | 東京都                                                                                       | ・ 勉強会の市知らせ、お申込み<br>・ 月田専門士ニュース      |  |  |  |
| 郵便物<br>送付先<br>住所                 | 住所<br>(必須)   | 年代田区 永田町 1−11−30<br>※使用できる漢字は、JI590の算い水準及び第2水準のみです。<br>※数字・カタカナ・ハイフン(−)等の記号は全角で入力してください。  | マイページ登録情報変更                         |  |  |  |
|                                  | 建物名/<br>勤務先名 | サウスヒル永田町 8 隋 公益財団法人不動産流通推進センター<br>※マンション等は号・変番号まで、勤務先へ送付ご希望の方は、会社名・部課                     |                                     |  |  |  |

④一番下にある「更新要件の選択」欄で該当する番号に<br />
☑をつけ、「確認する」(水色のボタン)をクリックしてください。

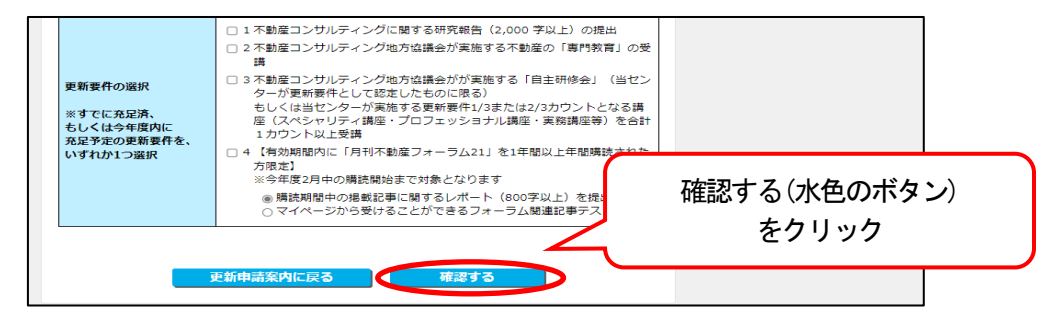

⑤更新申請確認画面にて、④にて入力した内容を確認・「確認事項」(12項目の確認事項に『はい』か『いいえ』で回答)・「公認不動産コンサルティングマスター倫理規定」・「更新手続きのご案内」をご確認の 上、画面一番下にある「更新(交付)申請する」(水色のボタン)をクリックしてください。

⑥更新申請入力終了画面が表示されたら、「続けて顔写真を提出する」(水色のボタン)をクリックしてください。

★前回のままの顔写真で差支えない場合は、⑤でマイページからの更新申請手続きは終了です。画面右上の「ログアウト」をクリックしてマイページを閉じてください。

⑦パソコンのデスクトップに顔写真データを保存の上、画像アップロード案内画面にて、「WEB 版画像切取 画面」(水色のボタン)をクリックして、アップロードできるサイズに加工してください。

★顔写真データは、JPEG ファイル方式でご準備ください。スマートフォン等で撮影した顔写真でも差し支 えありません。

★顔写真データのサイズ加工・アップロードがうまくできなかった場合は、8ページ記載のお問い合わせ 先宛てに、メールまたは郵送にてご提出ください。当センターにて作業を代行させていただきます。

⑧ ⑦にてサイズを加工した顔写真データを「ファイルを選択する」で選択の上、アップロードしてください。

★顔写真データのサイズ加工・アップロードがうまくできなかった場合は、8ページ記載のお問い合わせ 先宛てに、メールまたは郵送にてご提出ください。当センターにて作業を代行させていただきます。 ⑨顔写真アップロード完了画面が表示されたら、「更新手続きのご案内」をご確認の上、画面右上の「ログアウト」をクリックしてマイページを閉じてください。

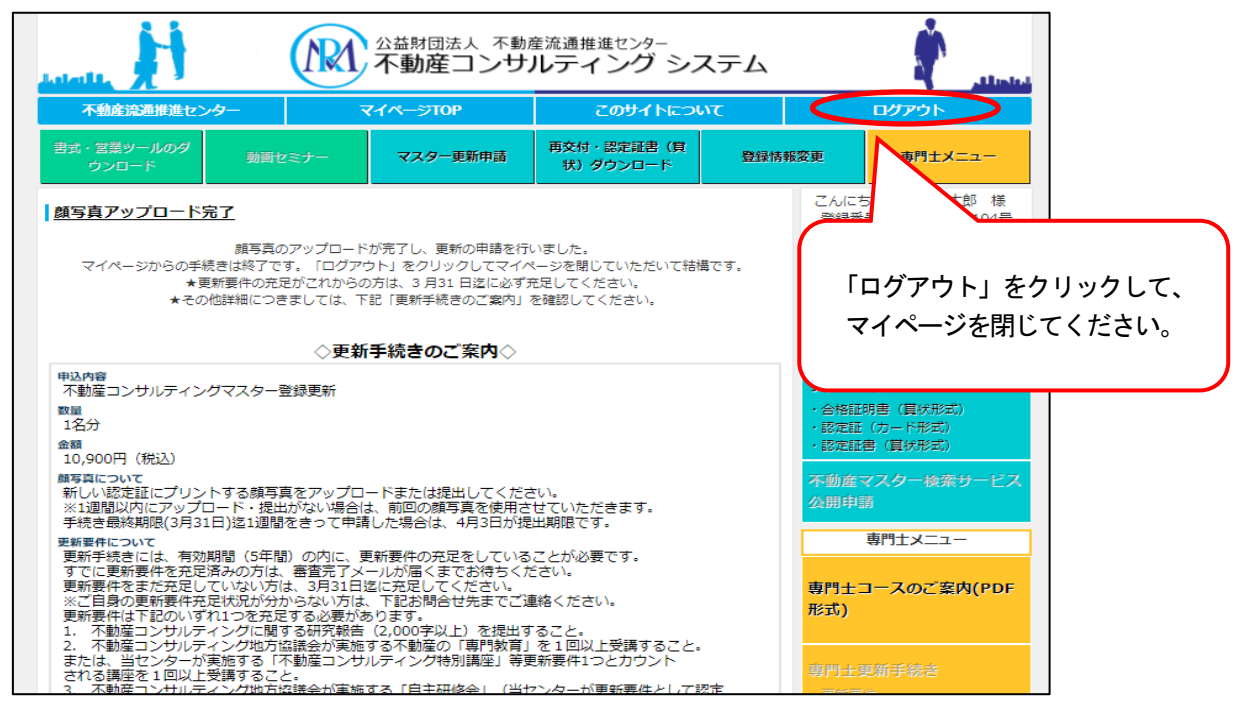

~以上で、マイページからの更新申請手続きは終了です。~

#### ●すでに更新要件を充足済の場合

当センターからの審査完了メールが届きましたら、メール記載の手順にて、マイページより更新手数料 10,900円(税込)をクレジット決済またはコンビニ決済にてお支払いください。

#### ●これから更新要件を充足する場合

更新要件を充足された事を当センターにて確認次第、審査完了メールをお送りいたします。審査完了メー ルが届きましたら、メール記載の手順にて、マイページより更新手数料10,900円(税込)をクレジット決済 またはコンビニ決済にてお支払いください。

★更新手数料を銀行振込にてお支払い希望の場合は、下記お問合せ先までご連絡ください。
 ★当センターにて、更新要件充足および更新申請の両方が済んでいる方から、順次、審査をさせていただきます。審査完了メールをお送りするまで、時期によっては3週間前後かかる場合もございます。
 何卒ご了承くださいますようお願い申し上げます。

★更新要件充足および更新申請の両方が済んでから3週間以上経過しても審査完了メールが届かない場合は、迷惑メールフォルダをご確認ください。迷惑メールフォルダにも届いていない場合は、誠に恐縮ですが、下記お問合せ先までご連絡ください。

【お問合せ先】

## 公益財団法人不動産流通推進センター コンサルティング係

MAIL : consul@retpc.jp FAX : 03-3504-3523

TEL:03-5843-2079【電話受付時間】11:00~15:00※土・日・祝・毎月第1・3・5 金曜を除く 住所:〒100-0014 東京都千代田区永田町1-11-30 サウスヒル永田町 8 階